## Wie trage ich mich in einem Turnier ein ?

Zuallererst brauche ich eine Affiliationsnummer und einen Pin Code. Die Affiliationsnummer erhalte ich über meinen Club und der Pin kann aus datenrechtlichen Gründen nur über die AFT erhalten werden.

Wie erhalte ich meinen Pin:

- 1. Ich gehe auf www.aftnet.be und klicke oben rechts auf MON AFT
- 2. Ich klicke unten auf réinitialiser votre code PIN
- 3. Die Affiliationsnummer muss dann eingegeben werden und ich erhalte meinen Pin dann per Mail (vorausgesetzt die richtige Mail ist bei ihrem Club gespeichert)
- Um mich in einem Turnier einzuschreiben, gehe ich wieder auf aftnet.be:
  - 1. Ich klicke auf Competitions
  - 2. Anschließend auf Tournois AFT
  - 3. Ich klicke dann auf die Region (meistens Liege) und behalte oben rechts "A venir" (wenn das Turnier stattfindet klicke ich auf "en cours")
  - 4. Ich gebe dann den Monat, die Woche und die Kategorie ein
  - 5. Anschließend sehe ich die unterschiedlichen Turniere in der gefragten Woche: Auf der Leiste des Turnieres finde ich dann alle unterschiedlichen und relevanten Informationen

Achtung! Der Spielplan und die Uhrzeiten müssen von den Eltern selbst auf der AFT-Webseite abgerufen werden. Sie werden nicht automatisch per Mail zugeschickt.

## Comment s'inscrire à un tournoi

Tour d'abord j'ai besoin d'un numéro d'affiliation et d'un code pin.
Le numéro d'affiliation est obtenu par le club et le code pin peut uniquement être obtenu en allant sur le site <u>www.aftnet.be</u>

Comment obtenir son code pin :

- 1. Je vais sur aftnet.be et clique sur MON AFT en haut à droite
- 2. Je clique sur réinitialiser votre code PIN
- 3. Je dois ensuite tapper mon numéro d'affiliation et reçois le code pin par mail (sur l'adresse mail enregistrée dans la base de données du club)
- Pour s'inscrire à un tournoi, je reste sur aftnet.be :
  - 1. Je vais sur Compétitions
  - 2. Ensuite sur Tournois AFT
  - 3. Je clique ensuite sur la Région (souvent Liège) et maintient « A venir » en haut à droite (quand le tournoi aura lieu je clique sur « en cours »)
  - 4. J'introduis ensuite le moi, la semaine et la catégorie du tournoi
  - 5. Finalement, je sélectionne les paramètres du tournoi dans la colonne du dessous

Attention : les horaires doivent être consultés par les parents et ne sont pas envoyés automatiquement par mail